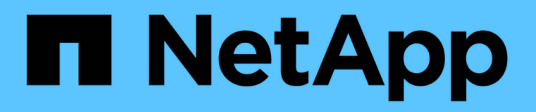

### Resolução de uma falha de trabalho de proteção

Active IQ Unified Manager 9.10

NetApp January 31, 2025

This PDF was generated from https://docs.netapp.com/pt-br/active-iq-unified-manager-910/dataprotection/task\_identify\_problem\_for\_failed\_protection\_job.html on January 31, 2025. Always check docs.netapp.com for the latest.

## Índice

| Resolução de uma falha de trabalho de proteção                                            | . 1 |
|-------------------------------------------------------------------------------------------|-----|
| Identificar o problema e executar ações corretivas para um trabalho de proteção com falha | . 1 |

## Resolução de uma falha de trabalho de proteção

Esse fluxo de trabalho fornece um exemplo de como você pode identificar e resolver uma falha de tarefa de proteção no painel do Unified Manager.

### O que você vai precisar

Como algumas tarefas nesse fluxo de trabalho exigem que você faça login usando a função Administrador, você deve estar familiarizado com as funções necessárias para usar várias funcionalidades.

Nesse cenário, você acessa a página Painel para ver se há algum problema com seus trabalhos de proteção. Na área Incidente de proteção, você percebe que há um incidente de trabalho terminado, mostrando um erro Falha no trabalho de proteção em um volume. Investigue este erro para determinar a possível causa e a possível resolução.

### Passos

1. No painel incidentes de proteção da área incidentes e riscos não resolvidos do Painel, clique no evento **Falha no trabalho de proteção**.

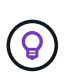

**O texto vinculado para o evento é escrito no formulário** object\_name:/object\_name - Error Name, **como** cluster2\_src\_svm:/cluster2\_src\_vol2 - Protection Job Failed.

A página de detalhes do evento para o trabalho de proteção com falha é exibida.

2. Reveja a mensagem de erro no campo causa da área **Summary** para determinar o problema e avaliar potenciais ações corretivas.

"Identificar o problema e executar ações corretivas para um trabalho de proteção com falha"Consulte .

# Identificar o problema e executar ações corretivas para um trabalho de proteção com falha

Você analisa a mensagem de erro de falha do trabalho no campo causa na página de detalhes do evento e determina que o trabalho falhou devido a um erro de cópia Snapshot. Em seguida, avance para a página de detalhes de volume / Saúde para obter mais informações.

### O que você vai precisar

Tem de ter a função Administrador de aplicações.

A mensagem de erro fornecida no campo causa na página de detalhes do evento contém o seguinte texto sobre o trabalho com falha:

Protection Job Failed. Reason: (Transfer operation for relationship 'cluster2\_src\_svm:cluster2\_src\_vol2->cluster3\_dst\_svm: managed\_svc2\_vol3' ended unsuccessfully. Last error reported by Data ONTAP: Failed to create Snapshot copy 0426cluster2\_src\_vol2snap on volume cluster2\_src\_svm:cluster2\_src\_vol2. (CSM: An operation failed due to an ONC RPC failure.) Job Details

Esta mensagem fornece as seguintes informações:

• Um trabalho de cópia de segurança ou espelho não foi concluído com êxito.

A tarefa envolveu uma relação de proteção entre o volume de origem cluster2\_src\_vol2 no servidor virtual cluster2\_src\_svm e o volume de destino managed\_svc2\_vol3 no servidor virtual chamado cluster3\_dst\_svm.

• Um trabalho de cópia Snapshot falhou para o 0426cluster2\_src\_vol2snap volume de origem cluster2 src svm:/cluster2 src vol2.

Nesse cenário, você pode identificar a causa e as possíveis ações corretivas da falha do trabalho. No entanto, a resolução da falha requer que você acesse a IU da Web do Gerenciador do sistema ou os comandos da CLI do ONTAP.

#### Passos

1. Você analisa a mensagem de erro e determina que uma tarefa de cópia Snapshot falhou no volume de origem, indicando que provavelmente há um problema com o volume de origem.

Opcionalmente, você pode clicar no link **Detalhes da tarefa** no final da mensagem de erro, mas para os fins deste cenário, você escolhe não fazer isso.

- 2. Você decide que deseja tentar resolver o evento, para fazer o seguinte:
  - a. Clique no botão Assign to e selecione me no menu.
  - b. Clique no botão **confirmar** para que você não continue a receber notificações de alerta repetidas, se os alertas tiverem sido definidos para o evento.
  - c. Opcionalmente, você também pode adicionar notas sobre o evento.
- 3. Clique no campo fonte no painel Resumo para ver detalhes sobre o volume de origem.

O campo **Source** contém o nome do objeto de origem: Neste caso, o volume no qual o trabalho de cópia Snapshot foi agendado.

A página de detalhes de volume / Saúde é exibida para cluster2\_src\_vol2, mostrando o conteúdo da guia proteção.

4. Olhando para o gráfico de topologia de proteção, você vê um ícone de erro associado ao primeiro volume na topologia, que é o volume de origem da relação SnapMirror.

Você também vê as barras horizontais no ícone de volume de origem, indicando os limites de aviso e erro definidos para esse volume.

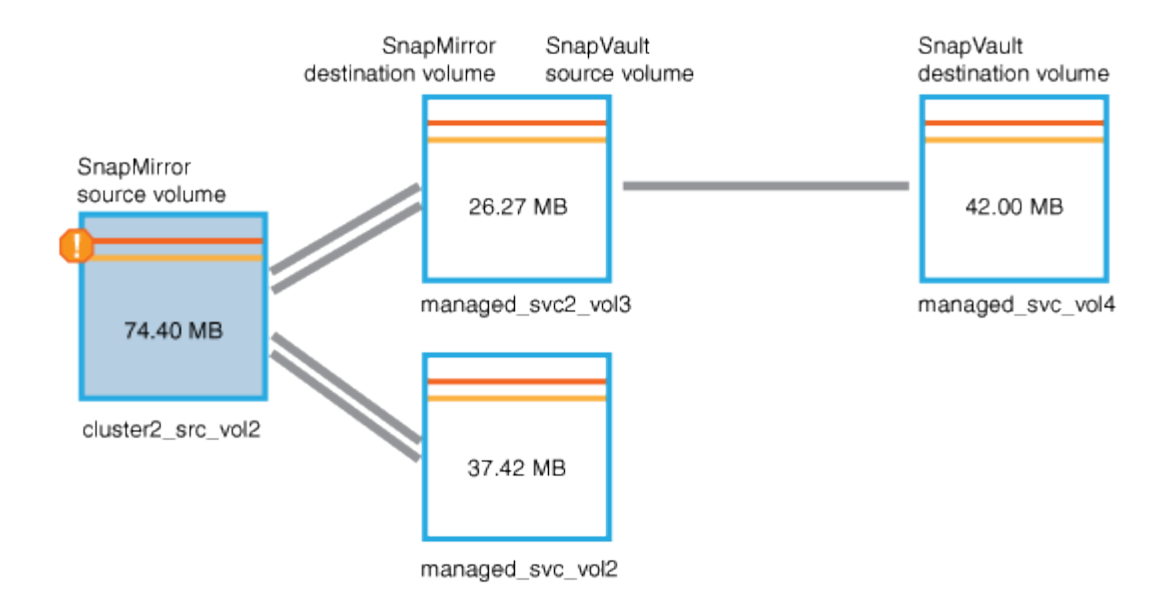

- 5. Coloque o cursor sobre o ícone de erro para ver a caixa de diálogo pop-up que exibe as configurações de limite e ver que o volume excedeu o limite de erro, indicando um problema de capacidade.
- 6. Clique na guia **capacidade**.

Informações sobre a capacidade sobre as exibições de volume cluster2\_src\_vol2.

- 7. No painel **Capacity**, você vê que há um ícone de erro no gráfico de barras, indicando novamente que a capacidade do volume ultrapassou o nível de limite definido para o volume.
- 8. Abaixo do gráfico de capacidade, você vê que o crescimento automático de volume foi desativado e que uma garantia de espaço de volume foi definida.

Você pode decidir ativar o crescimento automático, mas para os fins desse cenário, você decide investigar mais antes de tomar uma decisão sobre como resolver o problema de capacidade.

- 9. Role para baixo até a lista **Eventos** e veja que os eventos Falha no trabalho de proteção, dias de volume até cheio e espaço de volume cheio foram gerados.
- 10. Na lista **Eventos**, você clica no evento **espaço em volume completo** para obter mais informações, tendo decidido que esse evento parece mais relevante para o seu problema de capacidade.

A página Detalhes do evento exibe o evento espaço de volume completo para o volume de origem.

- 11. Na área **Resumo**, você lê o campo causa do evento: The full threshold set at 90% is breached. 45.38 MB (95.54%) of 47.50 MB is used.
- 12. Abaixo da área Resumo, você verá ações corretivas sugeridas.

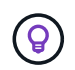

As ações corretivas sugeridas são exibidas apenas para alguns eventos, para que você não veja essa área para todos os tipos de eventos.

Você clica na lista de ações sugeridas que você pode executar para resolver o evento espaço de volume cheio:

- · Ative o crescimento automático neste volume.
- Redimensione o volume.
- Habilite e execute a deduplicação nesse volume.

- Ative e execute a compactação neste volume.
- 13. Você decide ativar o crescimento automático no volume, mas para isso, você deve determinar o espaço livre disponível no agregado pai e a taxa de crescimento do volume atual:
  - a. Observe o agregado pai, cluster2\_src\_aggr1, no painel **Related Devices** (dispositivos relacionados).

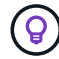

Você pode clicar no nome do agregado para obter mais detalhes sobre o agregado.

Você determina que o agregado tem espaço suficiente para ativar o volume com crescimento automático.

b. Na parte superior da página, olhe para o ícone que indica um incidente crítico e reveja o texto abaixo do ícone.

Você determina que "dias completos: Menos de um dia | taxa de crescimento diária: 5,4%".

14. Vá para o Gerenciador do sistema ou acesse a CLI do ONTAP para ativar a volume autogrow opção.

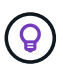

Anote os nomes do volume e do agregado para que você os tenha disponíveis ao ativar o crescimento automático.

15. Depois de resolver o problema de capacidade, retorne à página de detalhes do **evento** do Unified Manager e marque o evento como resolvido.

### Informações sobre direitos autorais

Copyright © 2025 NetApp, Inc. Todos os direitos reservados. Impresso nos EUA. Nenhuma parte deste documento protegida por direitos autorais pode ser reproduzida de qualquer forma ou por qualquer meio — gráfico, eletrônico ou mecânico, incluindo fotocópia, gravação, gravação em fita ou storage em um sistema de recuperação eletrônica — sem permissão prévia, por escrito, do proprietário dos direitos autorais.

O software derivado do material da NetApp protegido por direitos autorais está sujeito à seguinte licença e isenção de responsabilidade:

ESTE SOFTWARE É FORNECIDO PELA NETAPP "NO PRESENTE ESTADO" E SEM QUAISQUER GARANTIAS EXPRESSAS OU IMPLÍCITAS, INCLUINDO, SEM LIMITAÇÕES, GARANTIAS IMPLÍCITAS DE COMERCIALIZAÇÃO E ADEQUAÇÃO A UM DETERMINADO PROPÓSITO, CONFORME A ISENÇÃO DE RESPONSABILIDADE DESTE DOCUMENTO. EM HIPÓTESE ALGUMA A NETAPP SERÁ RESPONSÁVEL POR QUALQUER DANO DIRETO, INDIRETO, INCIDENTAL, ESPECIAL, EXEMPLAR OU CONSEQUENCIAL (INCLUINDO, SEM LIMITAÇÕES, AQUISIÇÃO DE PRODUTOS OU SERVIÇOS SOBRESSALENTES; PERDA DE USO, DADOS OU LUCROS; OU INTERRUPÇÃO DOS NEGÓCIOS), INDEPENDENTEMENTE DA CAUSA E DO PRINCÍPIO DE RESPONSABILIDADE, SEJA EM CONTRATO, POR RESPONSABILIDADE OBJETIVA OU PREJUÍZO (INCLUINDO NEGLIGÊNCIA OU DE OUTRO MODO), RESULTANTE DO USO DESTE SOFTWARE, MESMO SE ADVERTIDA DA RESPONSABILIDADE DE TAL DANO.

A NetApp reserva-se o direito de alterar quaisquer produtos descritos neste documento, a qualquer momento e sem aviso. A NetApp não assume nenhuma responsabilidade nem obrigação decorrentes do uso dos produtos descritos neste documento, exceto conforme expressamente acordado por escrito pela NetApp. O uso ou a compra deste produto não representam uma licença sob quaisquer direitos de patente, direitos de marca comercial ou quaisquer outros direitos de propriedade intelectual da NetApp.

O produto descrito neste manual pode estar protegido por uma ou mais patentes dos EUA, patentes estrangeiras ou pedidos pendentes.

LEGENDA DE DIREITOS LIMITADOS: o uso, a duplicação ou a divulgação pelo governo estão sujeitos a restrições conforme estabelecido no subparágrafo (b)(3) dos Direitos em Dados Técnicos - Itens Não Comerciais no DFARS 252.227-7013 (fevereiro de 2014) e no FAR 52.227- 19 (dezembro de 2007).

Os dados aqui contidos pertencem a um produto comercial e/ou serviço comercial (conforme definido no FAR 2.101) e são de propriedade da NetApp, Inc. Todos os dados técnicos e software de computador da NetApp fornecidos sob este Contrato são de natureza comercial e desenvolvidos exclusivamente com despesas privadas. O Governo dos EUA tem uma licença mundial limitada, irrevogável, não exclusiva, intransferível e não sublicenciável para usar os Dados que estão relacionados apenas com o suporte e para cumprir os contratos governamentais desse país que determinam o fornecimento de tais Dados. Salvo disposição em contrário no presente documento, não é permitido usar, divulgar, reproduzir, modificar, executar ou exibir os dados sem a aprovação prévia por escrito da NetApp, Inc. Os direitos de licença pertencentes ao governo dos Estados Unidos para o Departamento de Defesa estão limitados aos direitos identificados na cláusula 252.227-7015(b) (fevereiro de 2014) do DFARS.

### Informações sobre marcas comerciais

NETAPP, o logotipo NETAPP e as marcas listadas em http://www.netapp.com/TM são marcas comerciais da NetApp, Inc. Outros nomes de produtos e empresas podem ser marcas comerciais de seus respectivos proprietários.